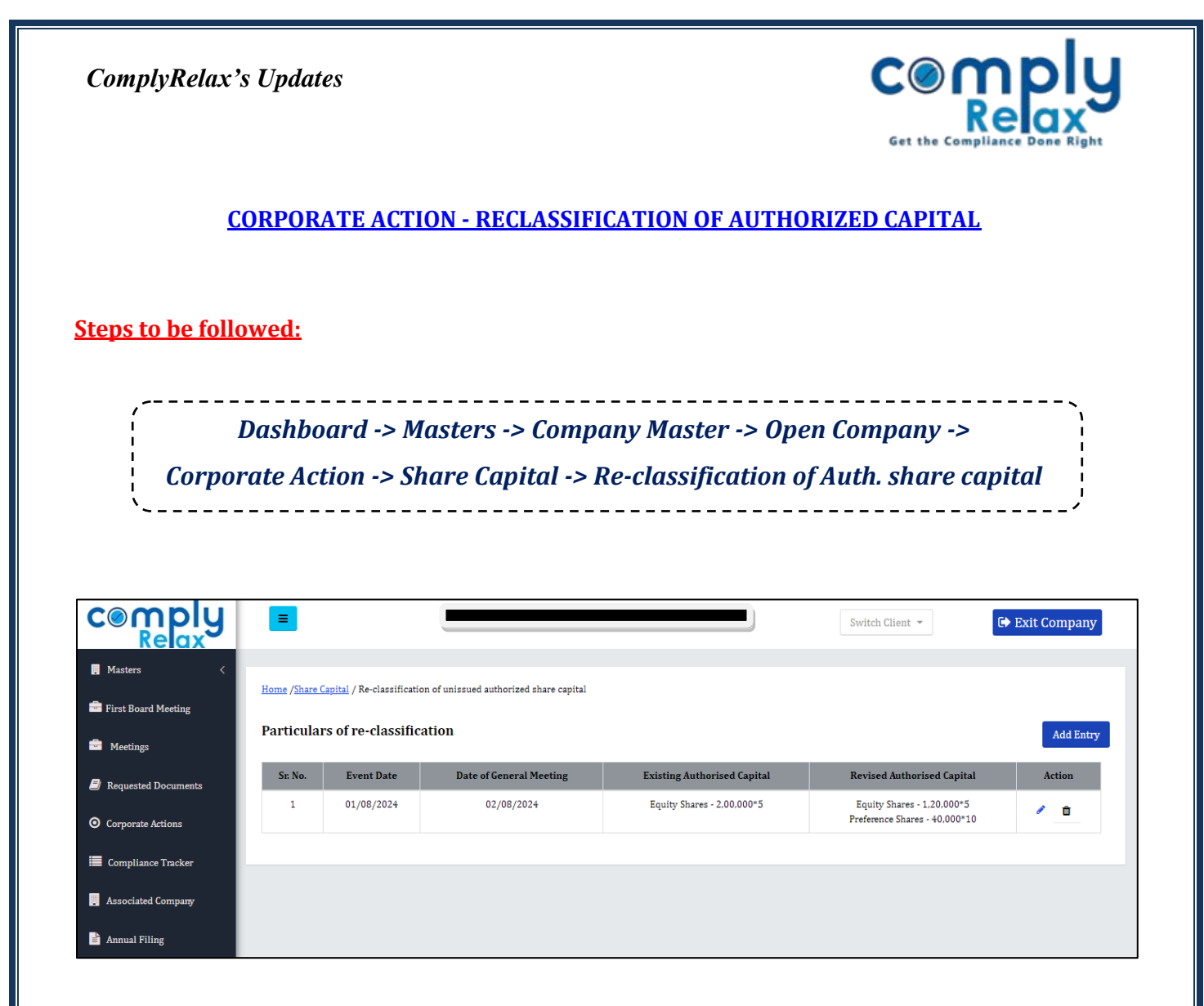

- As shown in the image, click to *Add Entry* button and add the details.
- After adding the meetings details, the necessary Board and General resolution will be updated in the respective meetings.

\*\*\*Before updating the entry, please ensure that the Authorized and Issued Capital is properly updated with the correct dates. \*\*\*

Please reach out to us if you need any assistance: +91 99298 22200, Call & WhatsApp both available, complyrelax@gmail.com.

Private Circulation only